## **How to use Parcel Profile Report**

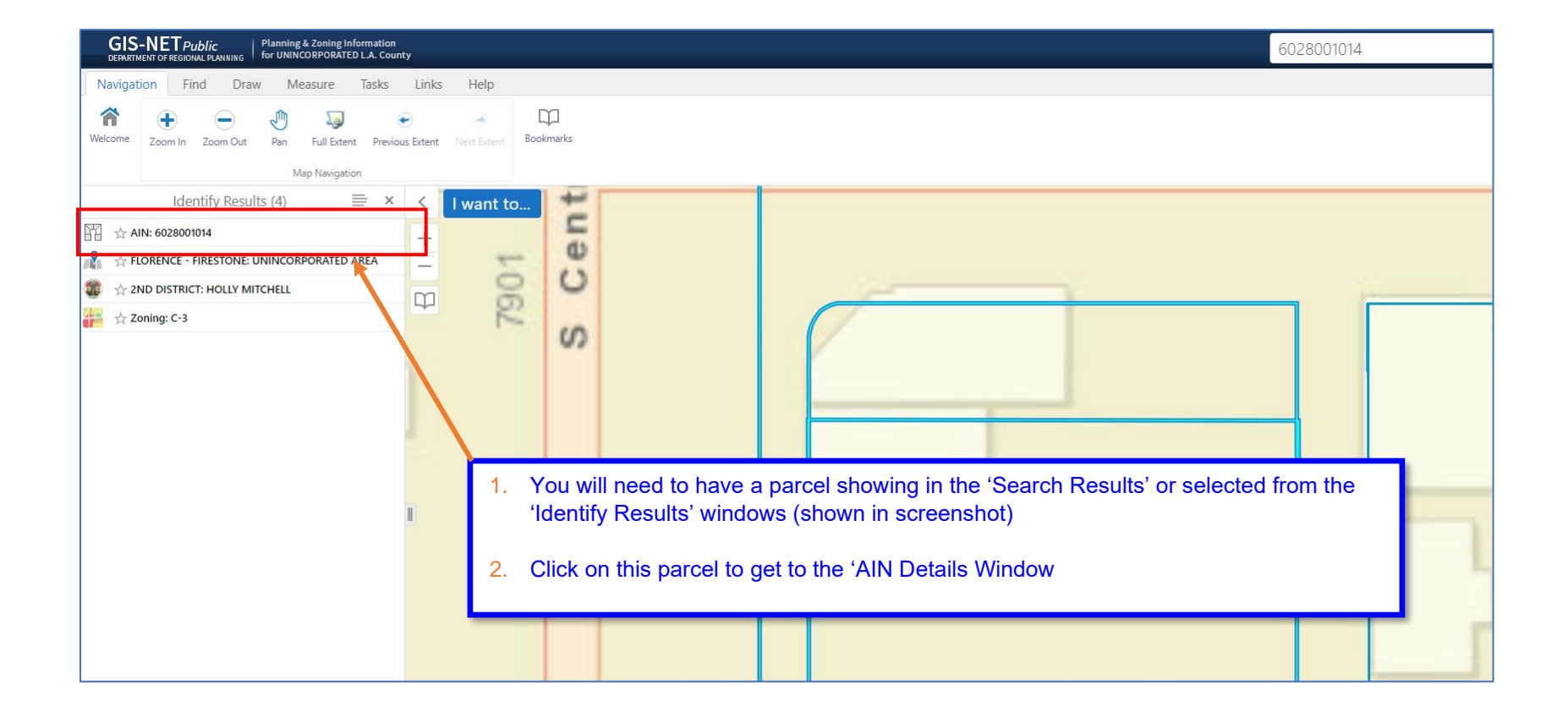

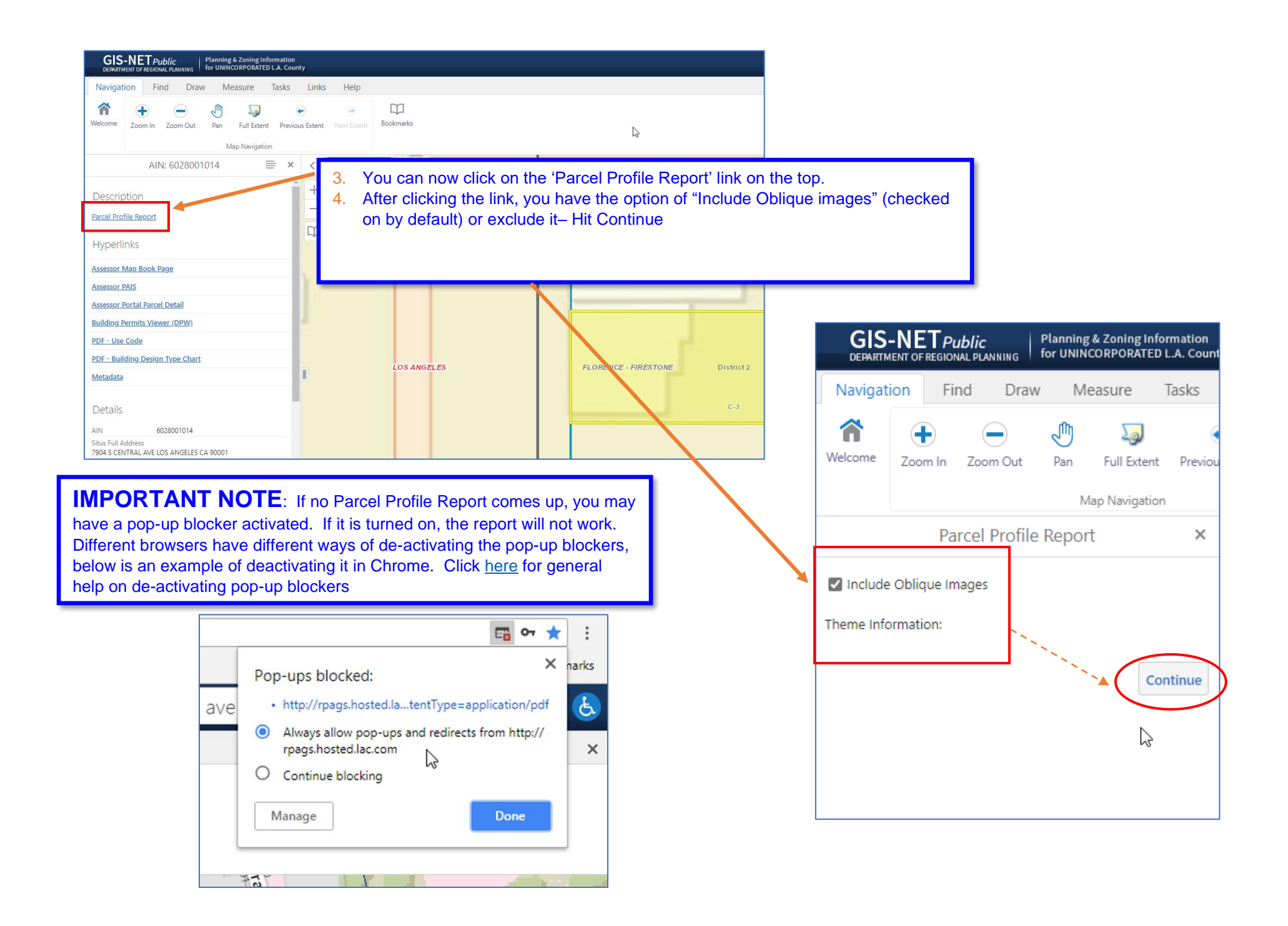

- 5. You will now see in the Parcel Profile report the following:
  - a. Standard parcel details
  - b. Default layers that intersect this parcel
  - c. Pictometry Oblique images

Parcel Profile Report Report date: 3/30/2021 12:05:05 PM

67

APN: 6028-001-014

a

Address: 7904 S CENTRAL AVE LOS ANGELES CA 90001

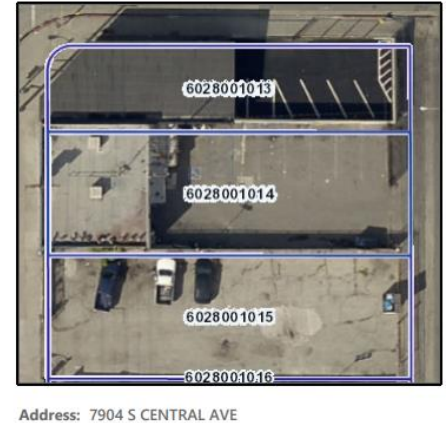

| E 79th St | NADEAU ST |
|-----------|-----------|
|           |           |
| FILLER    |           |
|           |           |

Use Description: Srvc Shps:Radio, TV, Refrig, Pnt Shp

b

City: LOS ANGELES CA

| General                                                  | Significant Ecological Area (SEA)                |
|----------------------------------------------------------|--------------------------------------------------|
|                                                          | No Results Found                                 |
| Census Tract 2010                                        | Significant Ridgeline                            |
| TRACT: 535101                                            | No Results Found                                 |
| <b>TOT_POP:</b> 7306                                     | Supervisorial District                           |
| City and Community                                       | Name: 2ND SUP. DISTRICT                          |
| City Name:<br>Type: COMMUNITY                            | Supervisor Name: 2ND DISTRICT:<br>HOLLY MITCHELL |
| Community Name: FLORENCE -                               | District: 2                                      |
| Jurisdiction: UNINCORPORATED AREA                        | Transit Oriented District                        |
| Community Standards District                             | No Results Found                                 |
| CSD Name: FLORENCE-FIRESTONE CSD                         | Watershed                                        |
| Adopted: 06-22-2004                                      | Name: LOS ANGELES RIVER                          |
| CSD Area Specific Boundary                               | Zoned District                                   |
| CSD Name: CENTRAL AVENUE CORRIDOR<br>Adopted: 09-03-2019 | Zone District Name: COMPTON -                    |
| DRP Field Office Service Area                            | Zoning (Boundary)                                |
| Office: SOUTHWEST OFFICE                                 | Zone: C-3                                        |
| Office Code: PBFI                                        | Description: General Commercial                  |
| DRP Service Area                                         | Community: FLOKENCE - FIRESTONE<br>Category: C-3 |
| Name: West Service Area                                  | Zoning Map Grid                                  |
| Equestrian District                                      | Map Number: 099Z209                              |
|                                                          | · · · · · · · · · · · · · · · · · · ·            |

APN: 6028-001-014

Address: 7904 S CENTRAL AVE LOS ANGELES CA 90001

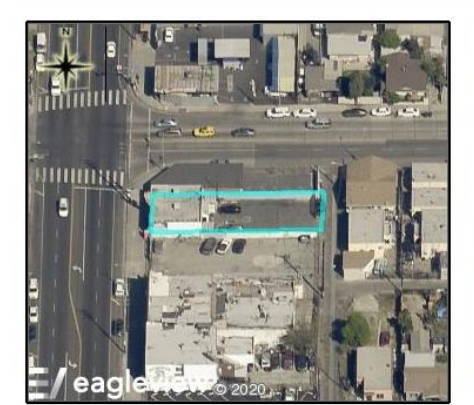

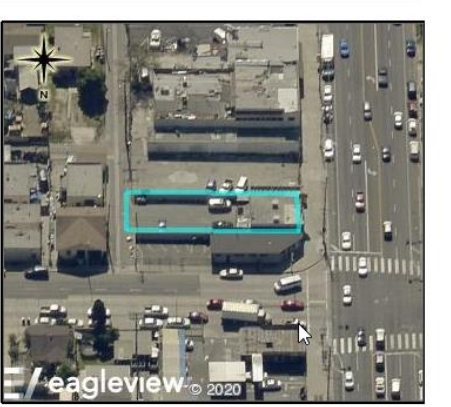

С

View Looking North

View Looking South